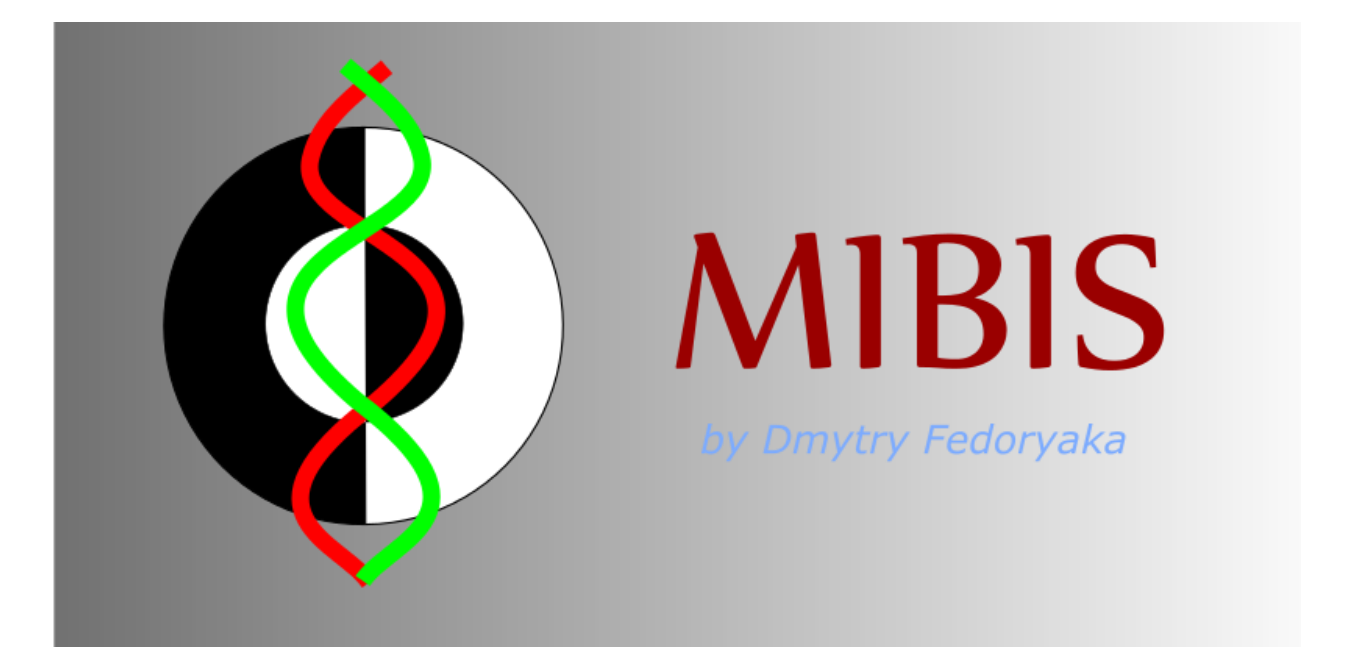

# **MIcroscopic Biological Simulator**

# Руководство пользователя

МФТИ 2015

## Содержание

| Введение               | 3  |
|------------------------|----|
| Описание модели        | 4  |
| Работа в программе     | 7  |
| Технические требования | 12 |
| О разработчике         | 13 |

### Введение

Microscopic Biological Simulator (Микроскопический биологический симулятор) - система визуального моделирования биологических систем на плоскости.

Назначение системы — моделирование развития колоний одноклеточных микроорганизмов в ограниченной среде. Программа позволяет в реальном времени отслеживать процесс развития колоний, эволюцию клеток, взаимодействие организмов разных видов.

Программа моделирует основные концепции живого мира: движение, питание, размножение делением, мутации, смерть.

Система основана на математической модели, включающей ряд задаваемых пользователем коэффициентов. Также пользователь может менять некоторые макроскопические параметры среды обитания организмов и создавать случайные колонии. Таким образом, можно исследовать зависимость развития колонии от экзогенных факторов и начального состояния.

Основное назначение системы – моделирование биологических экспериментов.

### Описание модели

Моделирование проводится в «мире» представляющем собой прямоугольник с размерами WS<sub>x</sub>, WS<sub>y</sub>. Мир характеризуется уровнями освещённости LightLevel и радиации RadiationLevel, одинаковыми во всех точках.

Мир содержит «клетки». Геометрически клетка — это круг, который задаётся координатами центра и радиусом.

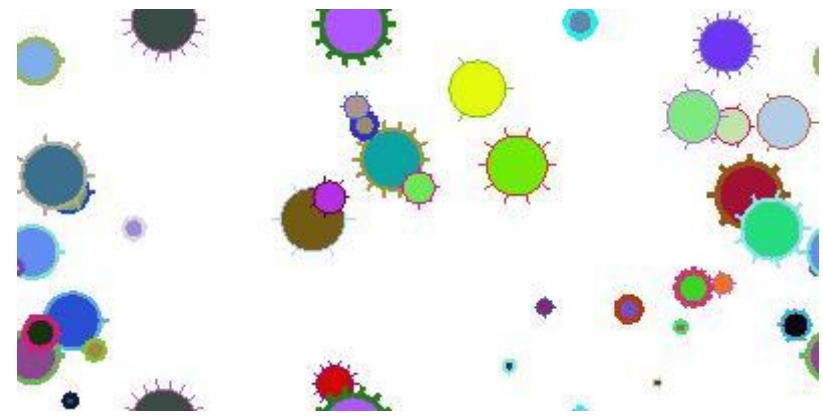

Каждая клетка имеет ДНК — строку из 11 байтов. ДНК полностью определяет внешний вид и поведение клетки. Ниже перечислены все задаваемые ДНК параметры и формулы их вычисления по ДНК.

| Параметр                       | Тип   | Описание                 | Формула                         |
|--------------------------------|-------|--------------------------|---------------------------------|
| CellColor                      | Color | Цвет тела клетки         | RGB(DNA[0], DNA[1], DNA[2])     |
| BorderColor                    | Color | Цвет границы клетки      | RGB(DNA[3], DNA[4], DNA[5])     |
| CellRadius, R                  | int   | Радиус клетки, рх        | (DNA[6] % Rmx)+1                |
| BorderWidth                    | int   | Ширина границы клетки,   | DNA[7] % 8                      |
|                                |       | рх                       |                                 |
| v_max                          | float | Макс. скорость движения, | DNA[8] * 10 <sup>-5</sup> *m2   |
|                                |       | рх/сек                   |                                 |
| legs                           | int   | Число ножек              | x[8] / 12                       |
| <pre>movement_confidence</pre> | int   | Время собственного       | (DNA[9]+5) * 100                |
|                                |       | движения                 |                                 |
| PhStEff                        | float | Эффективность            | DNA[1] /256                     |
|                                |       | фотосинтеза              |                                 |
| BasicEnergy                    | int   | Базовый уровень энергии  | CellRadius * E0                 |
| DivideExcess                   | float | Избыток энергии для      | 1 + (255 - DNA[0]) * (k6 / 255) |
|                                |       | деления                  |                                 |
| legs_len                       | float | Длина ног (от центра,    | 1 + (DNA[9] / 255);             |
|                                |       | отнесённая к радиусу)    |                                 |

Здесь DNA[i] — i-й байт ДНК (целое число от 0 до 255), RGB(r,g,b) — цвет, заданный интенсивностями красной, зелёной и синей компонент.

Кроме того, клетка имеет геометрические координаты Pos.X, Pos.Y и уровень жизненной энергии (эквивалент питательных веществ) Energy.

Моделирование выполняется шагами, каждый шаг моделирует изменение состояния клеток за промежуток времени **dt**, по умолчанию равный 50 мс.

На каждом шагу для каждой клетки выполняются следущие действия:

#### 1. Движение.

Клетка смещается на вектор

$$dr = \left(\overrightarrow{e_r} \; \frac{m1}{1000 \; R} + \overrightarrow{v_{self}}\right) dt$$

Первый член – броуновское движение, второй –собственное.

Здесь  $\overrightarrow{v_{self}}$  - вектор собственной скорости, который случайным образом меняется в среднем один раз за время movement confidence, по формуле:

$$\overrightarrow{v_{self}} = \frac{v_{max}}{\sqrt{2}} \overrightarrow{e_r}$$

 $\overrightarrow{e_r}$ - случайный вектор:

$$\overrightarrow{e_r} = \binom{rnd[-1,1]}{rnd[-1,1]}$$

#### 2. Изменение энергии.

Прирост за счёт фотосинтеза:

$$\Delta E_1 = k_1 \cdot Light Supply \cdot PhStEff \cdot dt$$

Расход на метаболизм:

$$\Delta E_2 = -k_2 \cdot R \cdot dt$$

Расход на движение:

$$\Delta E_3 = -k_3 \cdot \left| v_{self} \right| \cdot dt$$

Здесь LightSupply – освещённость, скорректированная возможным затенением от перенаселения:

$$LightSupply = LightLevel \cdot \min\left[\left(1, \frac{WS_x \cdot WS_y}{\sum_i \pi R_i^2} \cdot \frac{1}{k_4}\right)\right]$$

Суммирование ведётся по всем клеткам.

Если в результате этих изменений энергия клетка стала равна нулю или меньше нуля, она умирает.

#### 3. Деление.

Если выполняется условие Energy >= DivideExcess\*BasicEnergy, клетка делится. То есть, на том же месте создаётся новая клетка с таким же ДНК, полвина энергии текущей клетки переходит к новой клетке.

Новая клетка может мутировать: каждый бит её ДНК меняется на противоположный с вероятностью  $\frac{RadiationLevel}{10000}$ .

#### 4. Поглощение других клеток.

Клетка поглощает все клетки, центр которых покрывается данной клеткой, а радиус меньше, чем у данной на k5. При этом её энергия увеличивается на уровень энергии поглощённой клетки, а поглощённая клетка умирает.

При создании новых клеток их уровень энергии устанавливается равным BasicEnergy.

В вышеприведенных формулах упоминались коэффициенты k<sub>1</sub>, k<sub>2</sub>, k<sub>3</sub>, k<sub>4</sub>, k<sub>5</sub>, k<sub>6</sub>, m<sub>1</sub>, m<sub>2</sub>, E<sub>0</sub>, R<sub>max</sub>. Эти параметры, а также уровень радиации и освещённости мира пользователь может задавать вручную. Рекомендуемые значения установлены по умолчанию.

### Работа в программе

Интерфейс программы состоит из главного окна и панели управления.

#### Главное окно

Главное окно отображает моделируемый мир и содержит главное меню. Его размеры можно произвольно менять. Масштаб мира можно менять колёсиком мыши, а перемещаться по миру можно, двигая мышь с зажатой правой кнопкой.

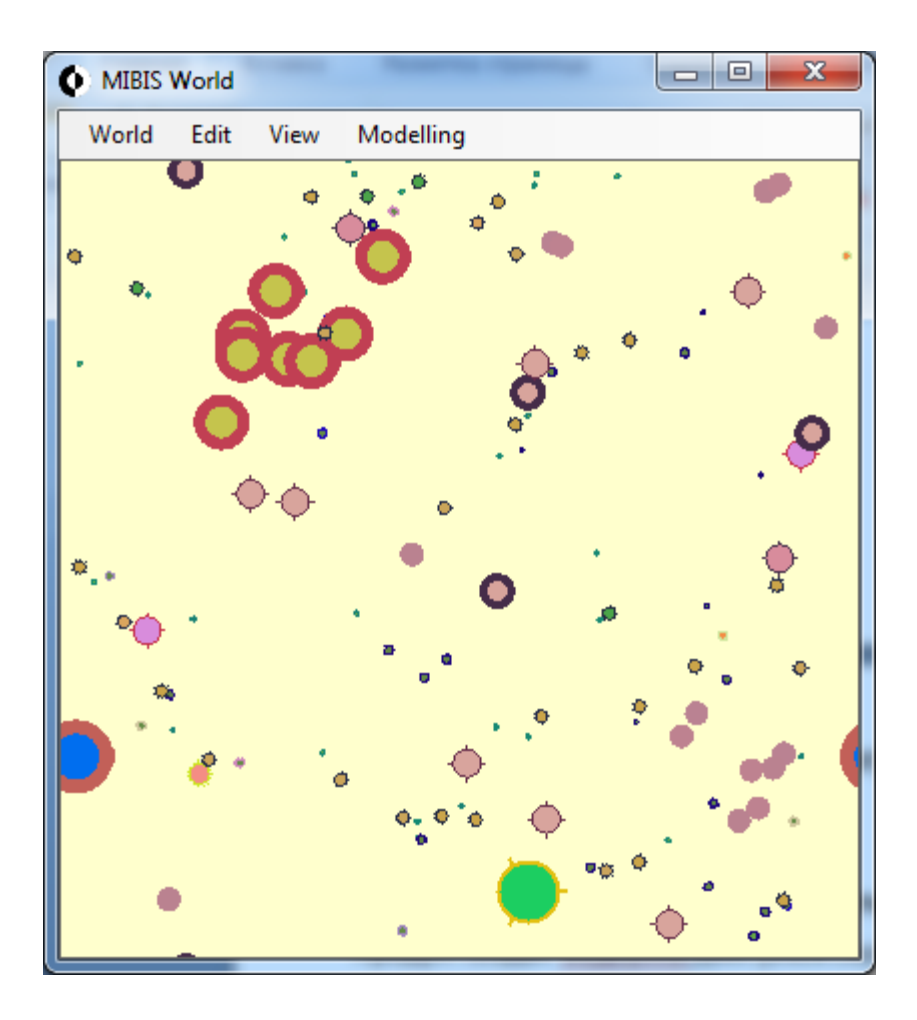

#### Главное меню

Главное меню расположено в верхней части главного окна. Оно содержит следующие опции. В скобках указаны горячие клавиши для вызова этих опций.

- Мир (World)
  - New world (F3) создать новый мир, размеры указать на вкладке World панели управления.
  - о Clear удалить все клетки.
  - Load (Ctrl+O) загрузить параметры мира из текстового файла.

- Save (Ctrl+S) сохранить параметры мира в текстовый файл (сами клетки не будут сохранены).
- Save image сохранить текущее изображение мира в графический файл.
- Правка (Edit)
  - New population (F2) создаёт новую колонию с заданным количеством случайных клеток. Параметры указать на вкладке World панели управления.
  - Return initial population (Ctrl+Shift+R) вернуть первоначальный набор и положение клеток.
  - Add Cells (Shift+F2) добавить клетки. Параметры указать на вкладке World панели управления.
- Вид (View)
  - Full Screen (F11) полноэкранный режим. В полноэкранном режиме масштабирование и навигация возможны с помощью мыши, как и в оконном режиме. Для выхода из полноэкранного режима нажмите F11.
  - Reset Scale (F12) устанавливает масштаб равным 1.
  - Fit window (F10) сърасывает масштаб и изменяет размер окна так,
    чтобы в нём поместился полностью весь мир и ничего более.
  - Control Panel (F8) ыскрывает или отображает панель управления.
- Моделирование (Modelling)
  - Start/Stop (F5) если моделирование остановлено, начинает моделирование. Если моделирование идёт, останавливает его.

#### Панель управления.

Панель управления содержит четыре вкладки: Информация (Info), Моделирование (Modelling), Настройки (Settings), Мир (World).

x

8

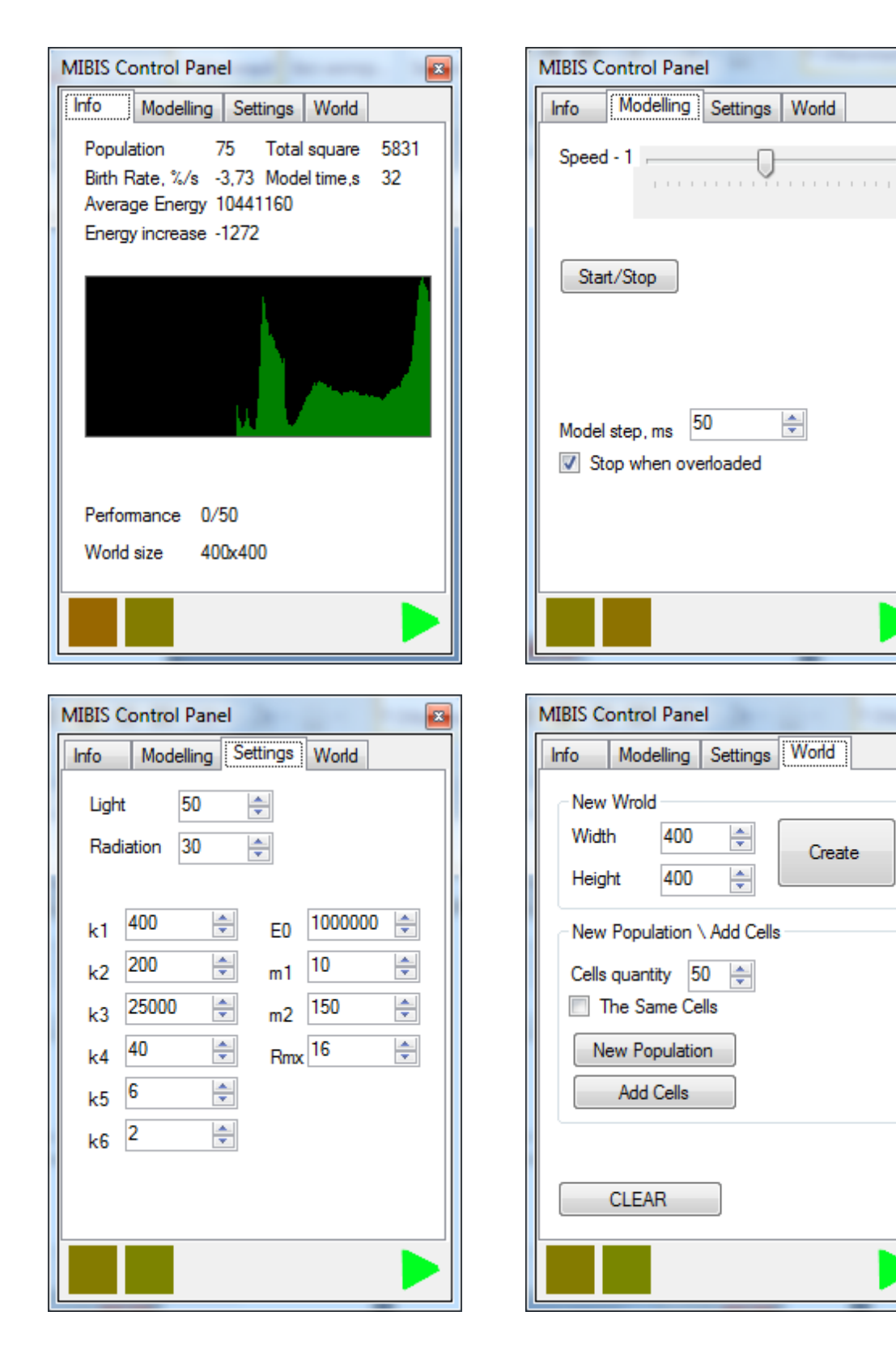

#### Вкладка «Информация»

На этой вкладке выводится следующая информация: численность поппуляции (Population), её относительный прирост (Birth Rate), средняя энергия популяции (Average Energy), абсолютный прирост энергии (Energy Increase), общая площадь (Total square), занимаемая клетками, время моделирования (Model time) — в секундах, от создания новой колонии, размер поля (Wolrd size) и производительность (Performance).

Производительность указывается как отношение времени, затрачиваемого на моделирование одного шага (мс), к времени, которое на это отводится.

Также на вкладке отображается график изменения численности колонии за последние 50 секунд.

#### Вкладка «Моделирование»

Можно управлять скоростью моделирования, меняя два параметра: время шага (Model step) dt в милисекундах (10...500) и относительную скорость Speed (0,1...10). Моделирование будет выполняться по таймеру с интервалом (dt/Speed) милисекунд, но по времени мира за один такт будет проходить dt мс.

Также на вкладке можно приостановить и возобновить моделирование. Флажок «stop when overloaded» обеспечивает автоматическую остановку моделирования, если коэффициент производительности превысит 2.

#### Вкладка «Настройки»

Содержит поля для ввода всех парвметров мира: LightLevel, RadiationLevel,  $k_1$ ,  $k_2$ ,  $k_3$ ,  $k_4$ ,  $k_5$ ,  $k_6$ ,  $m_1$ ,  $m_2$ ,  $E_0$ ,  $R_{max}$ 

#### Вкладка «Мир»

- Новый мир (New World) создайт новый мир с указанными размерами.
- Новая популяция (New Population) создаёт новую колонию с заданным количеством случайных клеток. Если установлен флажок «The Same Cells», то все клетки будут одинаковыми.
- Добавить клетки (Add Cells) добавляет к существующей колонии заданное количество случайны клеток. Если установлен флажок «The Same Cells», то все клетки будут одинаковыми.
- Очистить (CLEAR) удаляет все клетки.

Внизу панели управления справа находятся два цветовых индикатора, отображающих параметры Birth Rate и Energy Increase цветом от красного до зелёного. Красный цвет – отрицательное значение, зелёный цвет – положительное.

Внизу панели управления справа находится знак, показывающий, включено ли сейчас моделирование.

### Технические требования

Для работы программы требуется компьютер под управлением OC Windows 7 и выше с установленным .NET Framework 4.

Рекомендуемые технические характеристики компьютера: частота процессора 1,4 ГГц, RAM 4 ГБ, видеокарта ATI Mobility Radeon HD 6650 или аналогичная, мышь.

# О разработчике

Продукт создан Федоряка Дмитрием Сергеевичем, студентом Московского физикотехнического института в ходе выполнения курсовой работы.

e-mail: fedimser@yandex.ru

сайт: mitay.at.ua/mibis.html

Авторские права на продукт сохраняются за разработчиком.